## How to Create and Send FY20 Overtime Utility Requests via eRETA

There are just two months left until eRETA becomes the mandatory method to create and submit Work Requests (WRs) and RWAs to GSA! As such if you have any FY20 overtime utility needs (e.g. heat, water, electricity), those requests must be sent to GSA via eRETA. To make sure you are prepared for the October 1, 2019 (FY20) conversion date, here is another Quick Tip! This Quick Tip covers both cases where 1- There is *no* existing estimate in eRETA, and 2- There *is* an existing estimate in eRETA.

**1) If you do not have an existing estimate in eRETA for the OU service,** you can create an RWA Work Request (WR) by moving your cursor over the "Data Entry" dropdown and selecting "Create Work Request." Enter all required fields (as denoted by a red asterisk), select "Yes" from the "Overtime Utilities" pull-down menu, and enter the requested service period. Also be sure to select "2020" in the "Estimated Fiscal Year (FY) Needed" dropdown.

Next, click the "Save" button located at the bottom right corner of the screen to generate a unique tracking number for your request. Lastly, click the "Submit Request" button to route the request to GSA. After hitting "Submit Request", GSA will assign a Project Manager (PM) and create an estimate for the OU services. You will coordinate with the PM and complete the remaining required customer information before submitting the updated WR to GSA for potential acceptance into an RWA.

|          | Customer Information                                   |                                  |                                     |                                      |              |  |  |  |  |
|----------|--------------------------------------------------------|----------------------------------|-------------------------------------|--------------------------------------|--------------|--|--|--|--|
| TOMER    |                                                        |                                  |                                     |                                      |              |  |  |  |  |
| ORMATION |                                                        |                                  |                                     |                                      |              |  |  |  |  |
| LING     |                                                        |                                  |                                     |                                      |              |  |  |  |  |
|          | WR/RWA Number: W1908198 Customer Request Date:         |                                  | st Date:                            | Requested By:                        |              |  |  |  |  |
|          | Status: Pre-planning                                   | Customer Sig                     | inature:                            | GSA Data Entry:                      |              |  |  |  |  |
|          | Input Code: A                                          | GSA                              | Region: 07                          | Estimate Tracking No:                |              |  |  |  |  |
|          |                                                        |                                  |                                     |                                      | * Required I |  |  |  |  |
|          | * Agency Bureau: 01001-Judio                           | ary-Administrative Office Of U.S | 3. Courts                           | <b>T</b>                             |              |  |  |  |  |
|          | * Primary Building State: Texas                        | •                                | * City:                             | San Antonio 🔻                        |              |  |  |  |  |
|          | Building: TX0503HS                                     | 2                                | Building Name:                      | ADRIAN A. SPEARS JUDICIAL TRAI       |              |  |  |  |  |
|          | Room Number/Specific                                   | E Chavez BLVD                    | Zip Code:                           | Request for multiple buildings       |              |  |  |  |  |
|          | Location in Facility:                                  |                                  |                                     | (If yes, Address in Desc. of Regts.) |              |  |  |  |  |
|          | * Overtime Utilities: Yes ▼                            |                                  |                                     |                                      |              |  |  |  |  |
|          | * Estimated FY Needed 2020 V                           |                                  | Requested Service Period            | 10/01/2019 to 09/30/2020             | <b>• •</b>   |  |  |  |  |
|          | Current                                                | related to other RWA(s)          | Related RWA Number(s):              |                                      |              |  |  |  |  |
|          | * Estimated Amoun 2020                                 | , 100 🔻                          | Agency RWA Mailbox:                 | Add new                              |              |  |  |  |  |
|          | 2021                                                   | do@aotx uscourts go 🔻 🖸          |                                     | lisa bowland@gsa.gov                 |              |  |  |  |  |
|          | Name 2023                                              | icia                             | Name:                               | Howland, Lisa                        |              |  |  |  |  |
|          | Phone. (210) 501-05                                    | 00                               | Phone:                              | (210) 306-2939                       |              |  |  |  |  |
|          | * Description of Overtime Ut                           | lities for Cesar Chavez BLVD F   | /20                                 |                                      |              |  |  |  |  |
|          | Requirements:                                          |                                  |                                     |                                      |              |  |  |  |  |
|          |                                                        |                                  |                                     |                                      |              |  |  |  |  |
|          |                                                        |                                  |                                     |                                      |              |  |  |  |  |
|          | di tanàna dia 1                                        | FOO Obarrahara)                  |                                     |                                      |              |  |  |  |  |
|          | (Limited to                                            | 500 Characters) Changes made a   | bove will simultaneously be made to | the linked Estimate                  |              |  |  |  |  |
|          | Enter comments to provide<br>additional information to |                                  |                                     |                                      |              |  |  |  |  |
|          | GSA:                                                   |                                  |                                     |                                      |              |  |  |  |  |
|          |                                                        |                                  |                                     |                                      |              |  |  |  |  |
|          |                                                        |                                  |                                     |                                      |              |  |  |  |  |
|          |                                                        |                                  |                                     |                                      |              |  |  |  |  |

**NOTE:** since the OU services are for a future FY, if you attempt to enter your Treasury Account Symbol (TAS) information from the Accounting Details tab, eRETA may generate an error because future TAS information is not loaded into eRETA until closer to the start of the next FY. As such you could enter all other WR info prior to 10/01/19, and on or after 10/01/19 you would enter the required TAS info and send to GSA for acceptance into an RWA.

**2)** If there is an existing estimate in eRETA for the OU service, create an RWA Work Request (WR) by moving your cursor over the "Data Entry" dropdown and selecting "Create Work Request." Enter or copy/paste the Estimate Tracking Number (ETN) in the "Estimate Tracking No." field at the top right of the screen. If you are unable to locate the ETN from a previous GSA email, you can search for it by clicking on the magnifying glass icon. Once the ETN is entered or selected, eRETA will auto-populate the information from the estimate into the WR. Then, enter any remaining required fields and click the "Save" button located at the bottom right corner of the screen to generate a unique tracking number for your request. Lastly, click the "Submit Request" button to route the request to GSA. After hitting "Submit Request", you will coordinate with the assigned GSA Project Manager and complete the remaining required customer information before submitting the updated WR to GSA for potential acceptance (see the NOTE on the previous page regarding entering TAS information for a future FY).

|                    | Customer Information                                                   |                                                         |                             |                                                   |                                                                  |          |  |  |
|--------------------|------------------------------------------------------------------------|---------------------------------------------------------|-----------------------------|---------------------------------------------------|------------------------------------------------------------------|----------|--|--|
| STOMER<br>ORMATION |                                                                        |                                                         |                             |                                                   |                                                                  | 3        |  |  |
|                    | WR/RWA Number: W1907348 Customer Request Date:                         |                                                         |                             | st Date:                                          | Requested By:                                                    |          |  |  |
|                    | Input Code: A                                                          | planning                                                | GSA                         | Region: 08                                        | Estimate Tracking No: OUTX0100119151037                          |          |  |  |
|                    | * Agency Bureau:                                                       | 01001-Judiciary-/                                       | Administrative Office Of U. | S. Courts                                         | * Re                                                             | quired I |  |  |
|                    | * Primary Building State:<br>Building:<br>Address:                     | Texas<br>IX0503HS<br>343 E Cesar E Ch                   | avez BLVD                   | * City:<br>Building Name:<br>Zip Code:            | San Antonio V<br>ADRIAN A. SPEARS JUDICIAL TRAI<br>78206 -       |          |  |  |
|                    | Room Number/Specific<br>Location in Facility:<br>* Overtime Utilities: | Yes 🔻                                                   |                             |                                                   | Cartery Content of Register (If yes, Address in Desc. of Regts.) |          |  |  |
|                    | * Estimated FY Needed:                                                 | 2020 <b>v</b>                                           | ated to other PWA(c)        | Requested Service Period<br>Related RWA Number(s) | : 10/01/2019 📑 to 09/30/2020 📑 👔                                 |          |  |  |
|                    | * Estimated Amount:                                                    | \$2,500-\$150,000                                       |                             | Agency RWA Mailbox:                               | Add new 🔻                                                        |          |  |  |
|                    | * <u>Agency POC</u> :<br>Name: I<br>Phone: (                           | patricia_delgado⊚<br>Delgado, Patricia<br>210) 301-6305 | @aotx.uscourts.go ▼         | GSA PM/POC: (if known)<br>Name:<br>Phone:         | lisa.howland@gsa.gov ▼<br>Howland, Lisa<br>(210) 306-2939        |          |  |  |
|                    | * <u>Description of</u><br><u>Requirements</u> :                       | Overtime Utilities                                      | for Cesar Chavez BLVD E     | Y20-                                              |                                                                  |          |  |  |
|                    |                                                                        | (Limited to 500 C                                       | Characters) Changes made    | above will simultaneously be made to              | the linked Estimate                                              |          |  |  |
|                    | Enter comments to provide<br>additional information to<br>GSA:         |                                                         |                             |                                                   |                                                                  |          |  |  |

**BONUS KNOWLEDGE:** The "Amendment Summary" tab is now accessible at all times to all users (Read Only and Data Entry) for all RWAs that have been amended at least once. For more information and to learn about other recent enhancements, visit <u>www.gsa.gov/ereta</u> and navigate to the "eRETA Training Materials" page where you'll find a document titled "eRETA 8.7 Enhancements".

## DOUBLE BONUS KNOWLEDGE: Training, training and more training!

We continue to offer two eRETA training sessions per month: one overview session and one advanced session. Register by visiting <u>www.gsa.gov/ces</u> or by clicking the links below!

- eRETA Basics Overview Sessions
  - August 6: 1-3pm (eastern)
    - September 10: 1-3pm (eastern)
- **eRETA Advanced How do I...? Feature Focus Sessions** (attending an Overview session and gaining access to eRETA are strongly encouraged prior to attending these advanced sessions)
  - August 15: 1-2:30pm (eastern)

Still thirsty for more information and training on eRETA? Visit <u>www.gsa.gov/ereta</u> and/or email <u>eRETA@gsa.gov</u> to let us know how we can better meet your needs to ensure a seamless conversion to going fully electronic with eRETA!